### TE ON LINE: GESTIONE PER ESPORTAZIONE BOLLETTINI POSTALI E TELEMATICI

| Gestione per Bollettini Postali                               | 5 |
|---------------------------------------------------------------|---|
| Cerca bollettini: per data accredito                          | 5 |
| Gestione per Bollettini Telematici                            | 8 |
| Cerca bollettini telematici: collegamento a tutte le ricerche | 8 |

Collegarsi al sito delle Poste nella gestione per IMPRESE: https://bancopostaimpresaonline.poste.it/bpiol/

Inserire le proprie credenziali di accesso come indicato in Accedi al conto:

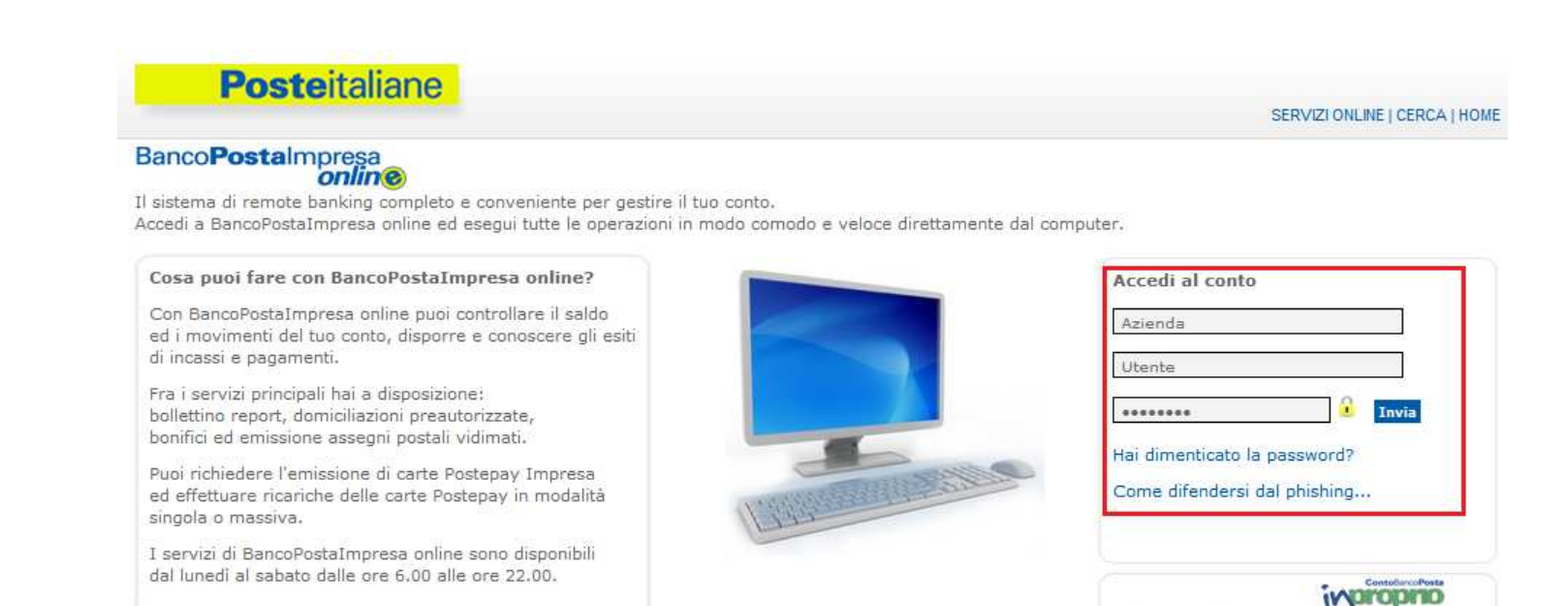

toBancoPostalmpresa

Banco Posta

OFFICE

Per maggiori informazioni contatta il Servizio Clienti BancoPostarisponde al numero gratuito **800.00.33.22** (opzione 2 oppure 3) dalle 8.00 alle 20.00 dal lunedì al sabato.

2

| ~ L | Builtering report                                                                                                    |                                                               |
|-----|----------------------------------------------------------------------------------------------------|---------------------------------------------------------------|
|     | Bellettino report Gold                                                                                                    |                                                               |
|     | Bellettini incassati Info.cc                                                                                                    | ndici SIA Info codici CUC SEPA Diagnostica Firma Digitale Nov |
|     | NEWS                                                                                                    | CONTI CORRENTI                                                |
|     | 26/10/2015 ATTENZIONE - Si comunica che il giorno 26 ottobre dalle ore 21<br>alle ore 22 il servizio non sarà disponibile. Ci scusiamo per il dissgio<br>22/10/2015 Gentile Cliente, La informiamo che, a far data dal 09 Novembre<br>2015, i bollettini di conto corrente accettati presso gli uffici Postali<br>27/02/2015 Gentile cliente, La informiamo che cambia la periodicità di<br>fatturazione finora prevista per i corrispettivi del servizio BPIOL. A parbre | Totale (EUR) INFO PROFILO                                     |
|     |                                                                                                    |                                                               |

Ad accesso eseguito: la PRIMA schermata visualizzata è BOLLETTINI, premere sul collegamento Rendicontazione bollettini > Bollettino report

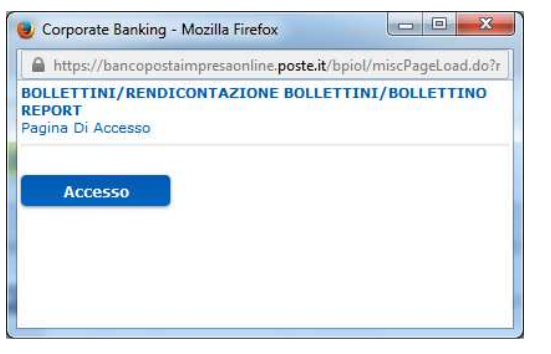

Premere su Accesso

Per accedere alla gestione **Bollettino Report** dove si può consultare, visualizzare, esportare e stampare i bollettini pagati presso gli uffici postali e relativi al CUAS di riferimento.

Puoi inoltre effettuare ricerche sui bollettini per data di accredito, importo e per ufficio postale:

Pagina di visualizzazione generale:

| boll©ttino report<br>Cerca bollettini<br>→ per data accredito<br>→ per importo<br>→ per importo | Proport         tini         accredito         operazione         two         to         utificio         operazione         to         to         utificio         to         utificio         to         utificio         utificio      < |        |                |            |                    |        |                |
|-------------------------------------------------------------------------------------------------|----------------------------------------------------------------------------------------------------|--------|----------------|------------|--------------------|--------|----------------|
| • tutte le ricerche                                                                             | Data accredito                                                                                                    | Sanati | Importo sanati | Insanabili | Importo insanabili | Totale | Importo totale |
| Cerca bollettini                                                                                | 27/10/2015                                                                                                    | 0      | 0,00           | 8          | 213,48             | 8      | 213,48         |
| telematici                                                                                      | 26/10/2015                                                                                                    | 0      | 0,00           | 2          | 79,97              | 2      | 79,97          |
| • tutte le ricerche                                                                             | 24/10/2015                                                                                                    | 0      | 0,00           | 12         | 855,34             | 12     | 855,34         |
| Liste                                                                                           | 23/10/2015                                                                                                    | 0      | 0,00           | 9          | 502,28             | 9      | 502,28         |
| <ul> <li>ultimi bollettini<br/>disponibili</li> </ul>                                           | 22/10/2015                                                                                                    | 0      | 0,00           | 15         | 1.057,37           | 15     | 1.057,37       |
| • ultimi aggiornamenti                                                                          | 21/10/2015                                                                                                    | 0      | 0,00           | 10         | 377,17             | 10     | 377,17         |
| <ul> <li>richieste di<br/>esportazione</li> </ul>                                               | 20/10/2015                                                                                                    | 0      | 0,00           | 8          | 262,52             | 8      | 262,52         |
| Impostazioni                                                                                    |                                                                                                    |        |                |            |                    |        |                |

Guida all'uso » Chiudi sessione

# **Gestione per Bollettini Postali**

### Cerca bollettini: per data accredito

Esegui la ricerca per Data accredito: (questa data è l'ultima esportazione eseguita e caricata nel sistema TE ON LINE)

| boll@ttino report      |                                                      |                                  |
|------------------------|------------------------------------------------------|----------------------------------|
| Cerca bollettini       | Bollettino Report - Ricerca per data di ac           | credito                          |
| • per data accredito   | Puoi ricercare tutti i bollettini per data di accreo | ito.                             |
| per data operazione    |                                                      |                                  |
| per codice ufficio     | Data accredito                                       | dal 📰 27 09 2015 al 📰 27 10 2015 |
| • tutte le ricerche    |                                                      |                                  |
| Cerca bollettini       | 💿 Visualizza lista 🔘 Richiedi esportazione d         | el risultato                     |
| telematici             | Esegui                                               | Cancella                         |
| • tutte le ricerche    |                                                      |                                  |
| Liste                  | $\mathbf{A}$                                         |                                  |
| disponibili            | u                                                    |                                  |
| • ultimi aggiornamenti |                                                      |                                  |
| ▶ richieste di         |                                                      |                                  |
| esportazione           |                                                      |                                  |
| Impostazioni           |                                                      |                                  |
| Guida all'uso          |                                                      |                                  |
| Fee                    | equi                                                 |                                  |
| ll pulsante            | genera un elenco                                     |                                  |

#### Bollettino Report - Lista bollettini

In questa pagina è visualizzata la lista dei bollettini richiesta.

Totale bollettini trovati: Importo complessivo:

| Download |    | Data operazione | Ufficio postale  | Importo | Data accredito   | Quarto campo     | Bollettino |
|----------|----|-----------------|------------------|---------|------------------|------------------|------------|
|          |    | <b>企</b>        | មិ <del>បី</del> | የት      | មិ <del>បី</del> | <u>ዮ</u> ቶ       |            |
|          | 1. | 24/09/2015      | 042 103          | 63,20   | 29/09/2015       | 5267042103020080 |            |
|          | 2. | 24/09/2015      | 042 103          | 83,60   | 29/09/2015       | 5267042103020079 |            |
|          | 3. | 24/09/2015      | 088 190          | 16,00   | 29/09/2015       | 5267088190030060 |            |

Download Report Richiedi download Esportazione completa

Attenzione: dopo aver richiesto il download delle immagini o l'esportazione completa, attendere la pagina di risposta senza premere ulteriori tasti.

Esportazione completa

Pemere il pulsante

#### Bollettino Report - Esportazione risultati

In questa pagina sono visualizzate le liste di bollettini richieste.

| ID      | Descrizione        | Data richiesta      | Data scadenza | Data fine lavorazione | Numero immagini | Utente | Stato       | Elimina |
|---------|--------------------|---------------------|---------------|-----------------------|-----------------|--------|-------------|---------|
| 5337173 | TEST CFR           | 27/10/2015 17:54:15 | 03/11/2015    | 27/10/2015 17:55:01   | 152             |        | disponibile |         |
| 5337004 | TE ASSISTENZA TEST | 27/10/2015 16:03:55 | 03/11/2015    | 27/10/2015 16:04:39   | 152             |        | scaricata   | Î       |

Le richieste scaricate saranno eliminate dal sistema alla mezzanotte del giorno indicato in 'Data scadenza'.

Le richieste **scadute** potranno essere eliminate dal sistema in ogni momento.

Le richieste in errore saranno rielaborate automaticamente dal sistema.

| stato scelto di aprii | e                                                                 |
|-----------------------|-------------------------------------------------------------------|
| 🦺 5337173.zip         |                                                                   |
| tipo: Compres         | sed (zipped) Folder                                               |
| da: https://bol       | lettinoreport.poste.it                                            |
| Che cosa deve fare    | Firefox con questo file?                                          |
| Aprirlo con           | 7-Zip Console 🔹                                                   |
| 🔘 <u>S</u> alva file  |                                                                   |
| 🔲 Da ora in ava       | nti esegui questa azione per tutti i <u>f</u> ile di questo tipo. |
|                       |                                                                   |
|                       |                                                                   |
|                       |                                                                   |

Premere sul link: disponibile per generare il file di rendicontazione .zip

Il file generato e salvato nella propria rete, deve essere caricato in sistema TE ON LINE:

Menu Pagamenti > sottomenu Gestione bollettini postali.

Premere il pulsante **Sfoglia**, caricare il file e poi eseguire **Carica dati**.

| Home                            | Dati personali                                          | Gestione mezzi         | Nuova | pratica | Pratiche                 | Attività                              | Anagrafiche                          | Pagamenti         | Gestione dati  | Esci |
|---------------------------------|---------------------------------------------------------|------------------------|-------|---------|--------------------------|---------------------------------------|--------------------------------------|-------------------|----------------|------|
| Utente collegato:               |                                                         |                        |       |         |                          |                                       |                                      | Gestione bollett  | ini postali    |      |
| Gestione Bol                    | lettini Postali                                         |                        |       |         |                          |                                       |                                      | Verifica pagame   | enti Postali   |      |
| Numero di c.c.p                 | in gestione:                                            |                        |       |         |                          |                                       |                                      | Regolarizza Pag   | jamenti Online |      |
| Bollettini post                 | ali pagati in posta                                     |                        |       |         | Bollettini               | postali pagati or                     | line (telematici)                    | Verifica pagame   | enti Online    |      |
| Data ultimo a<br>Data ultima in | ccredito in conto: 24/10/2<br>portazione dati: 26/10/20 | 2015                   |       |         | Data ultir<br>Data ultir | mo accredito in co<br>ma importazione | onto: 23/10/2015<br>dati: 26/10/2015 | Verifica bonifici | tesoreria      |      |
| File Poste in f                 | ormato <b>ZIP</b> Sfoglia Nes                           | ssun file selezionato. |       |         | File Post                | e in formato CSV                      | Sfoglia Nessun file se               | ezionato.         |                |      |
|                                 | Û                                                       | Carica Dati            |       |         |                          |                                       |                                      | Carica Dati       |                |      |
|                                 |                                                         |                        |       |         |                          |                                       |                                      |                   |                |      |

### **Gestione per Bollettini Telematici**

| boll@ttino report                                     | Bollettino Report<br>Puoi consultare, visualizzare, esport<br>al CUAS di riferimento. Puoi inoltre e<br>per ufficio postale. | are e stampare i b<br>ffettuare ricerche | ollettini pagati presso gli uffici postali<br>sui bollettini per data di accredito, imp | e relativi<br>porto e |                    |        |                |
|-------------------------------------------------------|----------------------------------------------------------------------------------------------------|------------------------------------------|-----------------------------------------------------------------------------------------|-----------------------|--------------------|--------|----------------|
| tutte le ricerche                                     | Data accredito                                                                                                    | Sanati                                   | Importo sanati                                                                          | Insanabili            | Importo insanabili | Totale | Importo totale |
| Cerca bollettini                                      | 27/10/2015                                                                                                    | 0                                        | 0,00                                                                                    | 8                     | 213,48             | 8      | 213,48         |
| telematici                                            | 26/10/2015                                                                                                    | 0                                        | 0,00                                                                                    | 2                     | 79,97              | 2      | 79,97          |
| tutte le ricerche                                     | 24/10/2015                                                                                                    | 0                                        | 0,00                                                                                    | 12                    | 855,34             | 12     | 855,34         |
| Liste 🚺                                               | 23/10/2015                                                                                                    | 0                                        | 0,00                                                                                    | 9                     | 502,28             | 9      | 502,28         |
| <ul> <li>ultimi bollettini<br/>disponibili</li> </ul> | 22/10/2015                                                                                                    | 0                                        | 0,00                                                                                    | 15                    | 1.057,37           | 15     | 1.057,37       |
| + ultimi aggiornamenti                                | 21/10/2015                                                                                                    | 0                                        | 0,00                                                                                    | 10                    | 377,17             | 10     | 377,17         |
| <ul> <li>richieste di<br/>esportazione</li> </ul>     | 20/10/2015                                                                                                    | 0                                        | 0,00                                                                                    | 8                     | 262,52             | 8      | 262,52         |
| Impostazioni                                          |                                                                                                    |                                          |                                                                                         |                       |                    |        |                |
| Guida all'uso                                         |                                                                                                    |                                          |                                                                                         |                       |                    |        |                |

### Cerca bollettini telematici: collegamento a tutte le ricerche

Esegui la ricerca per Data accredito: (questa data è l'ultima esportazione eseguita e caricata nel sistema TE ON LINE)

### Bollettino Report - Ricerca per canali telematici

Puoi ricercare i bollettini relativi ai soli canali telematici inserendo i dati richiesti negli appositi spazi.

| Tipo Bollettino |                                  |
|-----------------|----------------------------------|
| Tipo ufficio    | <b>•</b>                         |
| Data operazione | dal 📰 📃 📄 al 📰 📃                 |
| Data accredito  | dal 📰 27 09 2015 al 📰 27 10 2015 |
| Importo (euro)  | da                               |
| Quinto campo    |                                  |
|                 |                                  |

Esegui

Cancella

Esegui Il pulsante

genera un elenco

Nella pagina è visualizzata la lista dei bollettini per canali tematici richiesta con: Totale bollettini trovati e Importo complessivo

|    | Data operazione | Ufficio postale | Importo               | Data accredito | Quarto campo       | Bollettino |
|----|-----------------|-----------------|-----------------------|----------------|--------------------|------------|
|    | <u>ዮ</u> ን      | <u>ዮ</u> ቶ      | <del>ម</del> ្រិល ស្រ | <b>分</b>       | <del>ት 1</del>     |            |
| 1. | 25/09/2015      | 055 111         | 16,00                 | 29/09/2015     | 526855010000326209 |            |
| 2. | 28/09/2015      | 055 111         | 32,00                 | 30/09/2015     | 527155010000247470 |            |
| 3. | 28/09/2015      | 055 111         | 32,00                 | 30/09/2015     | 527155010000276683 |            |
| 4. | 30/09/2015      | 055 111         | 37,34                 | 01/10/2015     | 527355010000201786 |            |

Premere il pulsante rendicontazione .csv Download Report per generare il file

| È stato scelto di aprir | e                                                                 |
|-------------------------|-------------------------------------------------------------------|
| rendicontazion          | ne.csv                                                            |
| tipo: Microsoft         | Excel Comma Separated Values File                                 |
| da: https://boll        | ettinoreport.poste.it                                             |
| Che cosa deve fare l    | irefox con questo file?                                           |
| Aprirlo con             | Microsoft Excel (predefinita)                                     |
| 🔘 <u>S</u> alva file    |                                                                   |
| 🔲 Da ora in ava         | nti esegui questa azione per tutti i <u>f</u> ile di questo tipo. |
|                         | OK Annulla                                                        |

Il file generato e salvato nella propria rete, deve essere caricato in sistema TE ON LINE:

Menu Pagamenti > sottomenu Gestione bollettini postali.

Premere il pulsante **Sfoglia**, caricare il file e poi eseguire **Carica dati**.

| Home                                                                                    | Dati personali | Gestione mezzi | Nuova pratica | Pratiche | Attività                                                   | Anagrafiche                          | Pagamenti                    | Gestione da                 | ti Esci |  |
|-----------------------------------------------------------------------------------------|----------------|----------------|---------------|----------|------------------------------------------------------------|--------------------------------------|------------------------------|-----------------------------|---------|--|
| Utente collegato:                                                                       |                |                |               |          |                                                            |                                      |                              | Gestione bollettini postali |         |  |
| Gestione Bollettini Postali                                                             |                |                |               |          |                                                            |                                      | Verifica pagamenti Postali   |                             |         |  |
| Numero di c.c.p. in gestione:                                                           |                |                |               |          |                                                            |                                      | Regolarizza Pagamenti Online |                             |         |  |
| Bollettini postali <b>pagati in posta</b>                                               |                |                |               |          | ni postali <b>pagati o</b> r                               | n line (telematici)                  | Verifica pagame              | enti Online                 |         |  |
| Data ultimo accredito in conto: 24/10/2015<br>Data ultima importazione dati: 26/10/2015 |                |                |               |          | timo accredito in co<br>tima importazione                  | onto: 23/10/2015<br>dati: 26/10/2015 | Verifica bonifici            | tesoreria                   |         |  |
| File Poste in formato <b>ZIP</b> Sfoglia Nessun file selezionato.                       |                |                |               |          | File Poste in formato CSV Stoglia Nessun file selezionato. |                                      |                              |                             |         |  |
| Carica Dati                                                                             |                |                |               |          | Carica Dati                                                |                                      |                              |                             |         |  |
|                                                                                         |                |                |               |          |                                                            |                                      |                              |                             |         |  |